# How to Make a Payment in ctcLink

This guide will show you how to make a payment in your ctcLink account.

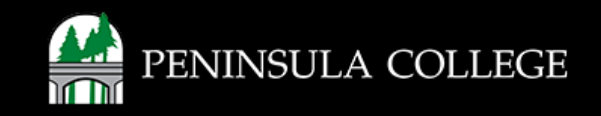

# **Proceed to ctcLink:**

1. Open web browser and go to the ctcLink Mobile Site OR open the ctcLink app on your mobile device.

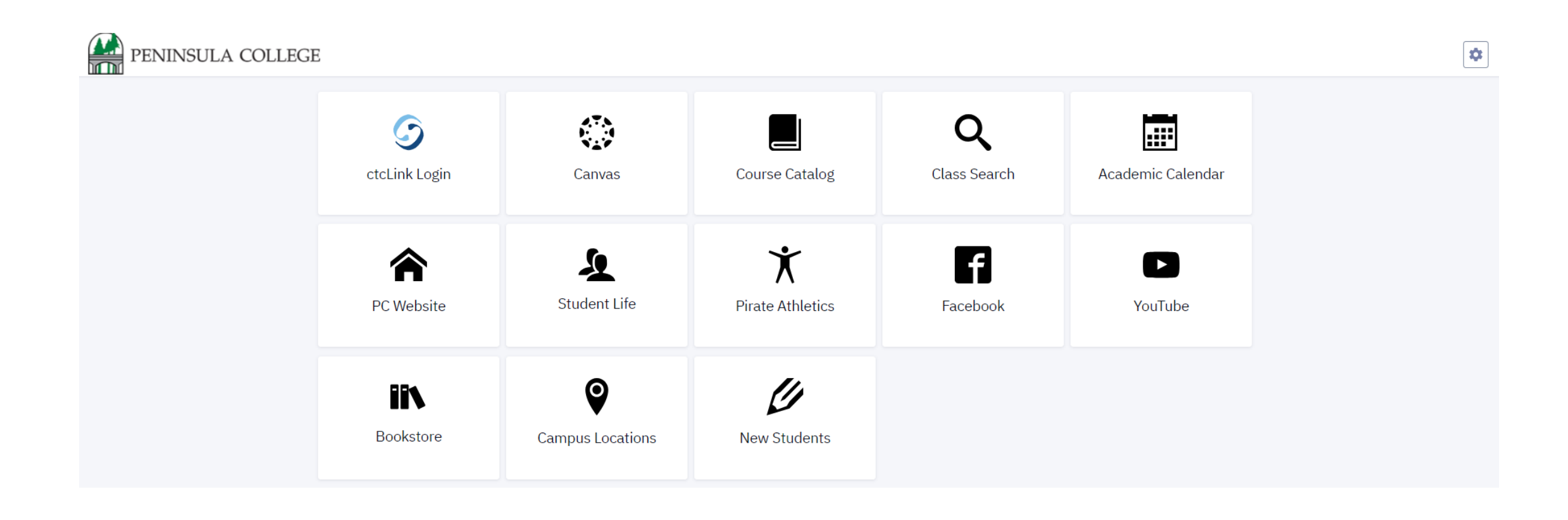

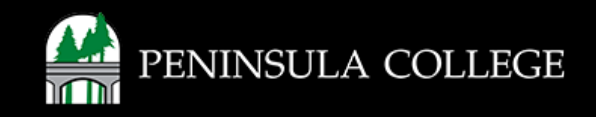

# Navigate to ctcLink Login Portal:

2. Select/Tap on the ctcLink Login Tile.

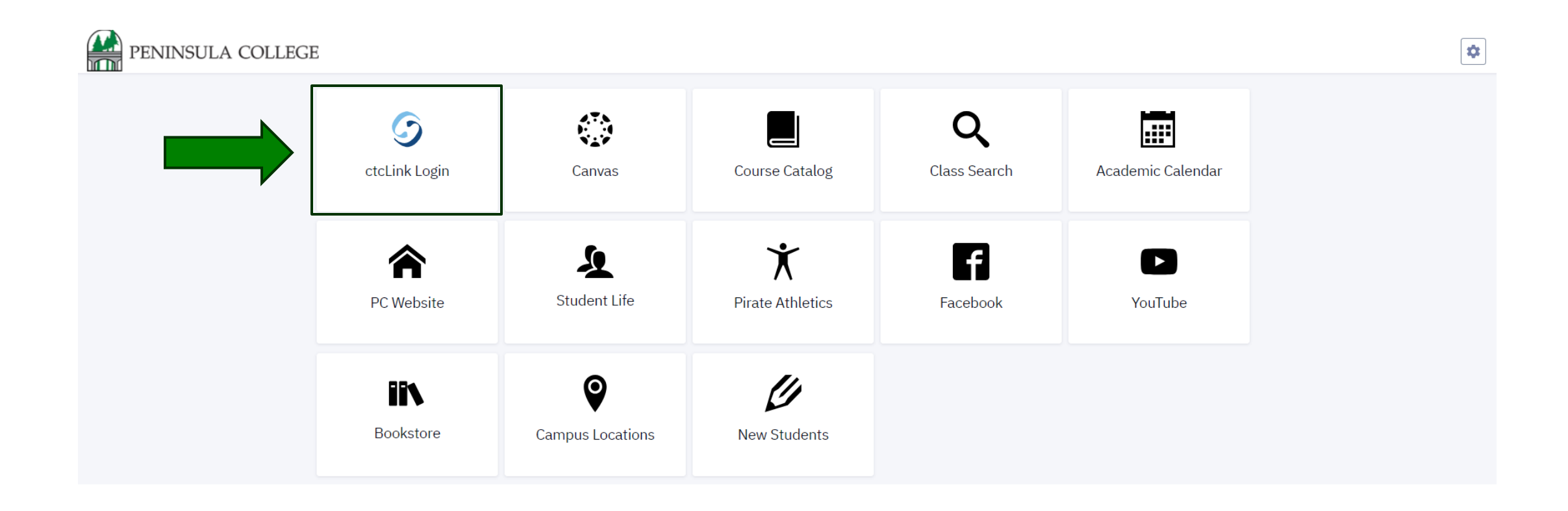

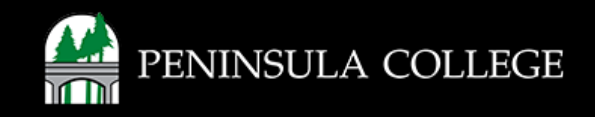

# Log in to ctcLink:

3. Log in to ctcLink.

| Washington State Community and<br>Technical Colleges |
|------------------------------------------------------|
| tcLink ID                                            |
|                                                      |
| Password                                             |
| 0                                                    |
| Keep me signed in                                    |
| Sign in                                              |
| Reset Password                                       |
| Jnlock Account                                       |
| łelp                                                 |
| How to Enable Screen Reader Mode                     |
|                                                      |

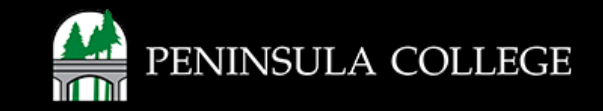

# **Expand Financials:**

4. On the left, select **Financials** to expand the menu.

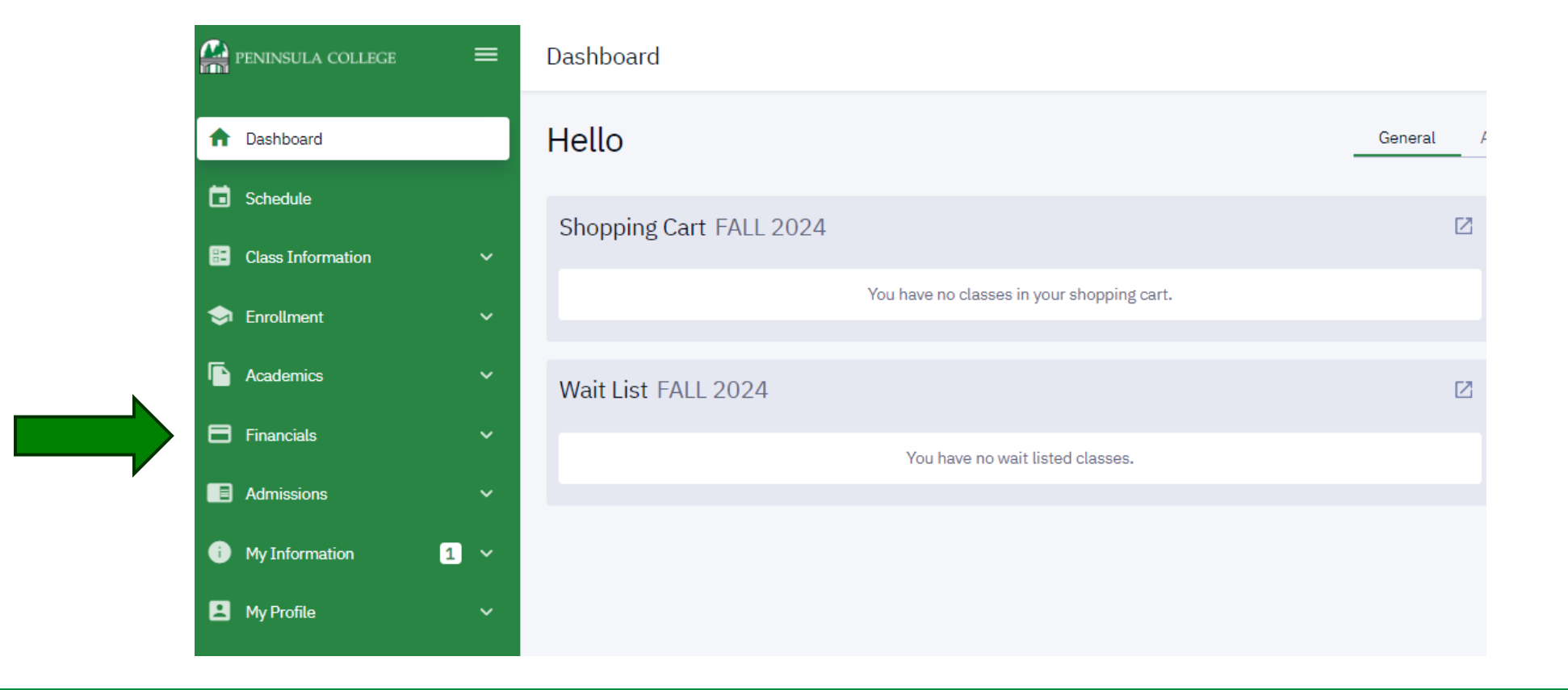

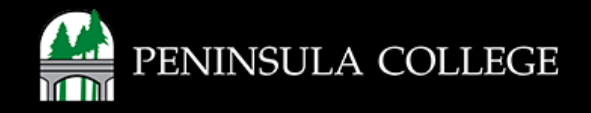

# **Select What I Owe:**

5. Select What I Owe from list of options.

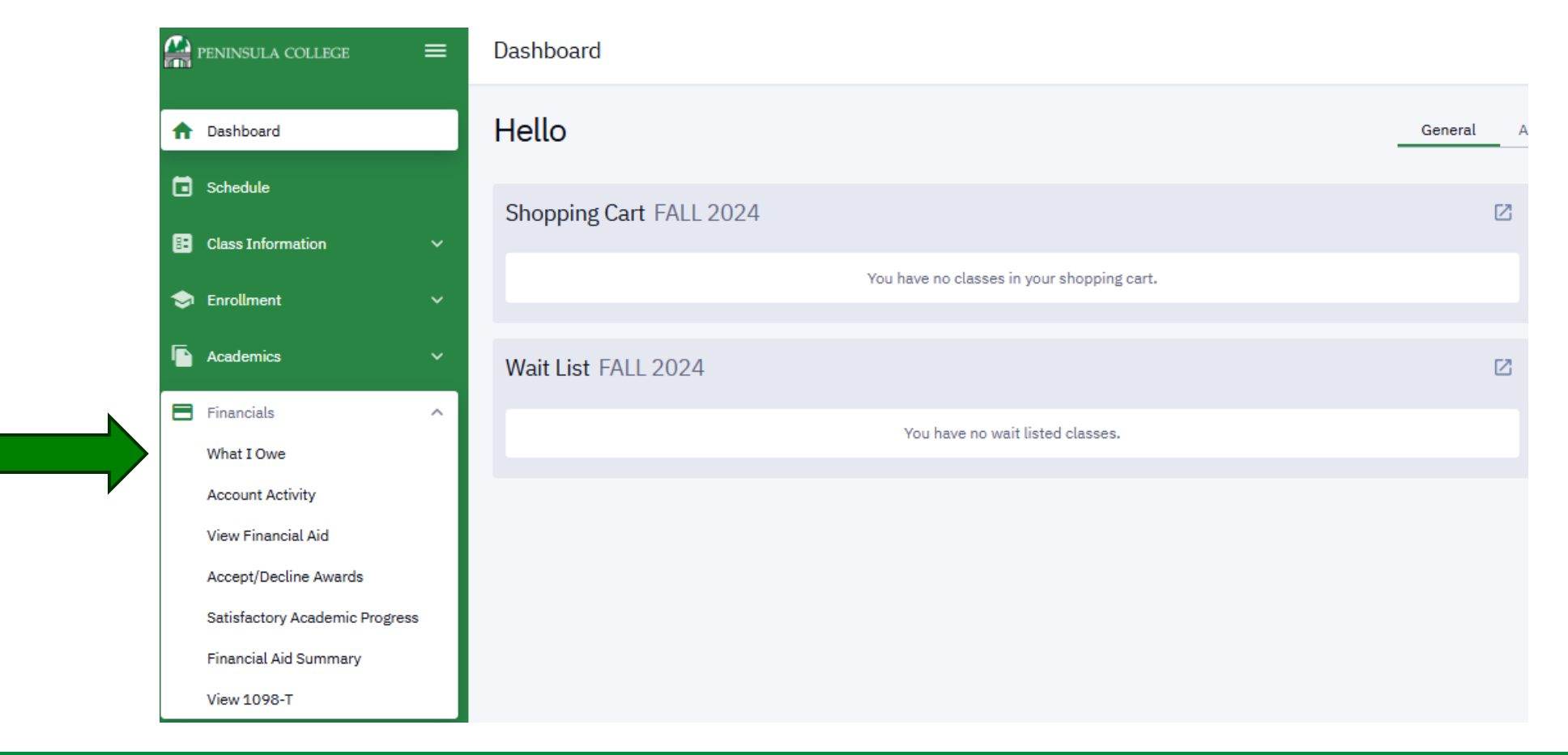

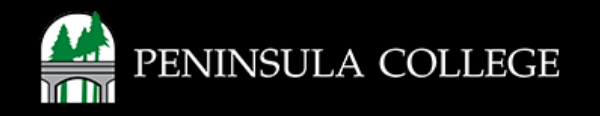

# **Review Outstanding Charges:**

6. You will now see the list a summary of charges listed by term. Expand each term to view more details.

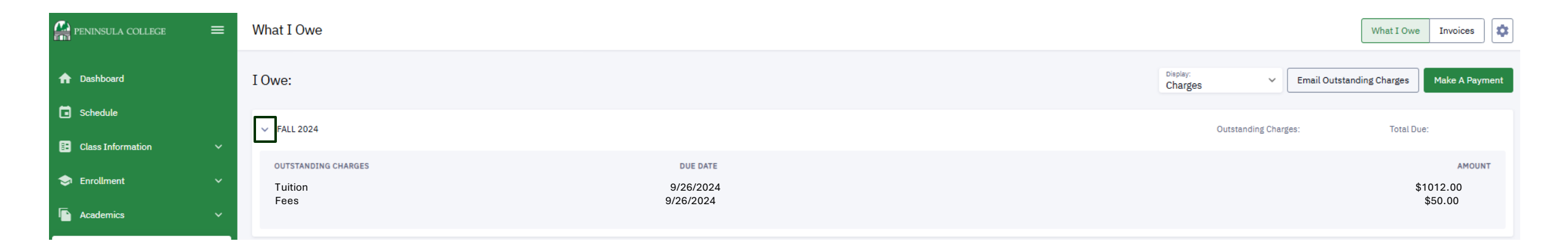

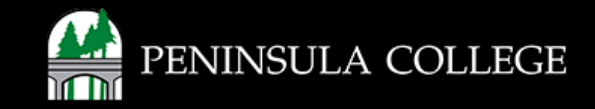

# Select Make a Payment:

7. Select Make a Payment.

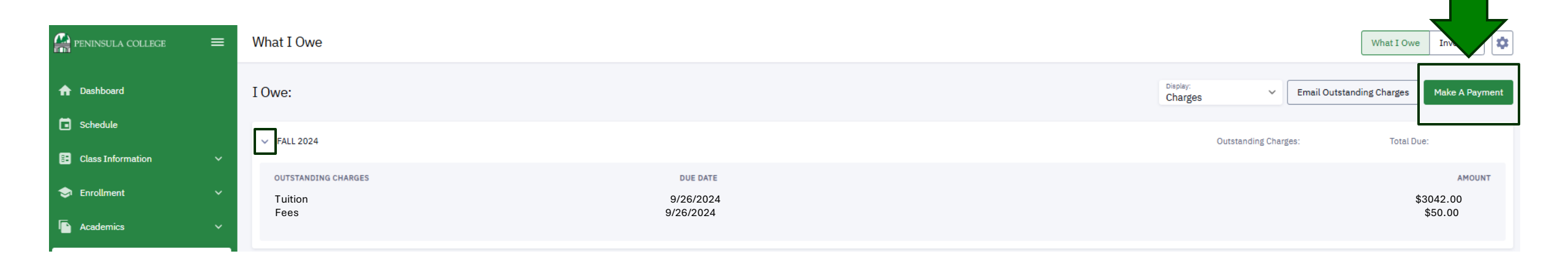

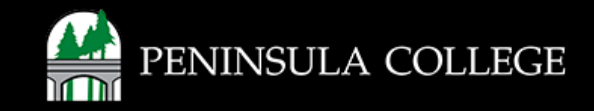

# **Enter Payment Amount:**

8. Enter your payment amount, then select Next.

### Make a Payment

### Specify Payment Amount

This is a list of charges that you are allowed to pay online. Your other charges can be paid through the Cashiers office or mailed in separately.

### Peninsula College

| Item Description | Due Date   | Item Term | Outstanding<br>Charges | Payment Amount |
|------------------|------------|-----------|------------------------|----------------|
| Tuition          | 09/26/2024 | FALL 2024 | 3,042.00               |                |
| Total            | Due Date   |           | 3,042.00               |                |

| Pay Charges | Zero out all amounts | Calculate Grand Total |
|-------------|----------------------|-----------------------|
|             |                      |                       |

Currency used is US Dollar

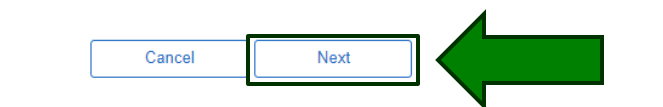

### Payment Summary

| Description       | Outstanding Charges | Payment Amount |
|-------------------|---------------------|----------------|
| Peninsula College | 3,042.00            | 0.00           |

Currency used is US Dollar

Cancel Next

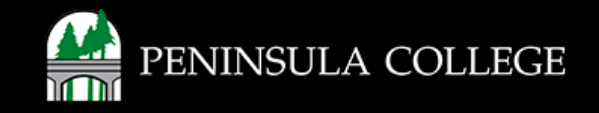

# Make a Payment:

9. Select Continue to Make Payment.

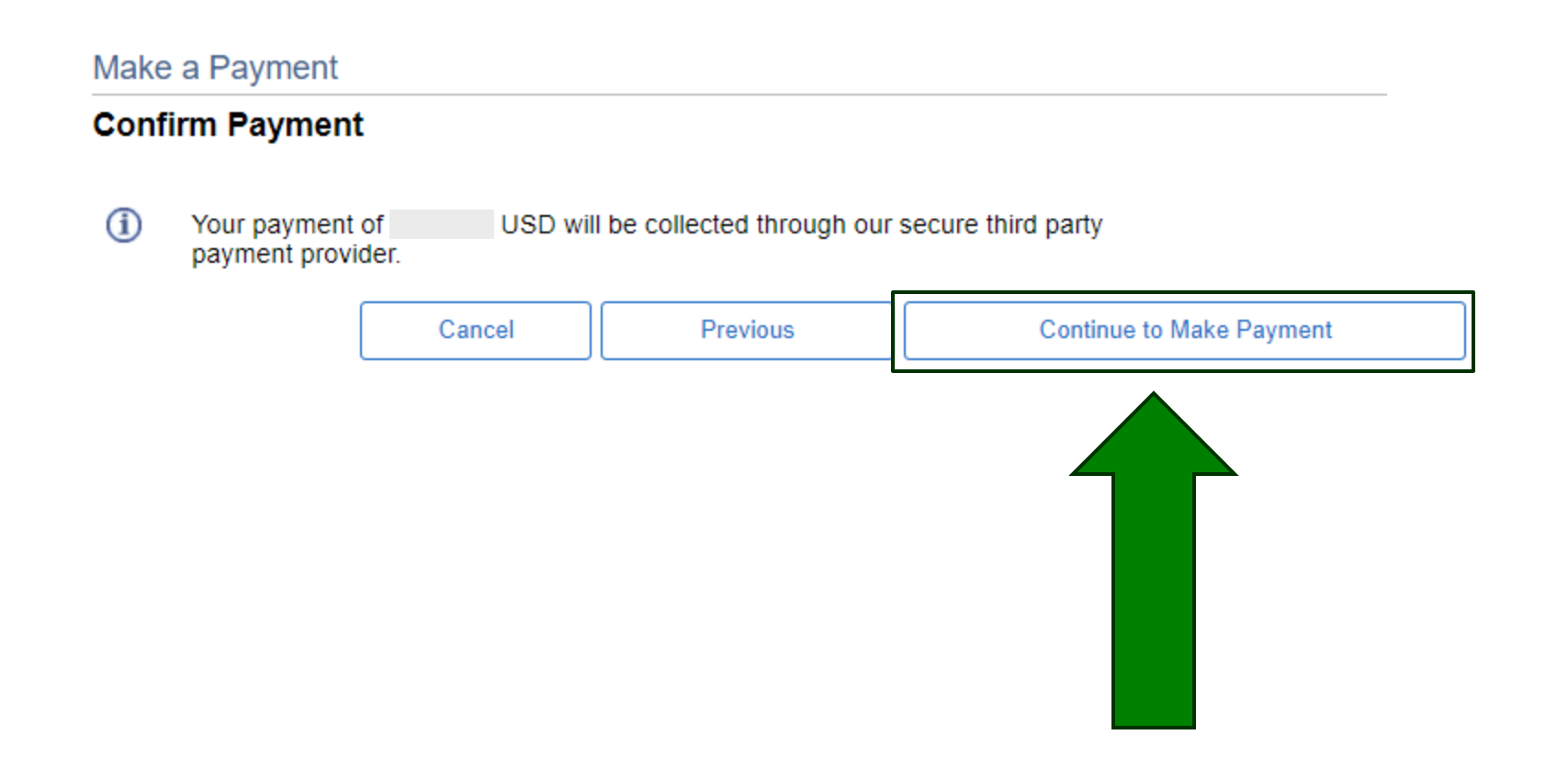

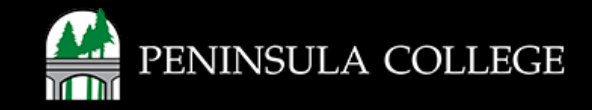

# **Enter Billing Information and Payment Details:**

10. Enter the required fields, then click **Finish**.

|                                                                                | ~ Required field                                                                                                    |
|--------------------------------------------------------------------------------|----------------------------------------------------------------------------------------------------|
| First Name *                                                                   |                                                                                                    |
| Last Name *                                                                    |                                                                                                    |
| Address Line 1 *                                                               |                                                                                                    |
| Address Line 2                                                                 |                                                                                                    |
| City *                                                                         |                                                                                                    |
| Country/Region *                                                               | ~                                                                                                    |
| Zip/Postal Code *                                                              |                                                                                                    |
| Email *                                                                        |                                                                                                    |
|                                                                                |                                                                                                    |
| Payment Details                                                                | A                                                                                                    |
| Payment Details<br>Card Type *                                                 |                                                                                                    |
| Payment Details<br>Card Type *                                                 |                                                                                                    |
| Payment Details<br>Card Type *                                                 |                                                                                                    |
| Payment Details<br>Card Type *<br>Card Number *<br>Expiration Month *          | Month Visa Mastercard                                                                                                    |
| Payment Details<br>Card Type *<br>Card Number *<br>Expiration Month *<br>CVN * | Month Carlos Expiration Year Year This code is a three or four digit number printed on the back or front of oredit cards.                                                                                                    |
| Payment Details<br>Card Type *<br>Card Number *<br>Expiration Month *<br>CVN * | Month Cardina Control of Control of Control Control Co |

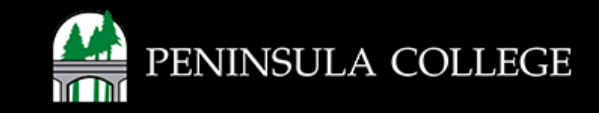

# **Confirm Payment Details:**

11. If the information is correct, click **Submit**.

| Make a Payment                                           |              |        |        |  |
|----------------------------------------------------------|--------------|--------|--------|--|
| Submit Payment                                           |              |        |        |  |
| If the following information is accurate, select the Sub | omit button. |        |        |  |
| Payment Summary                                          |              |        |        |  |
| Payment Amount                                           |              |        |        |  |
| Currency used is US Dollar                               |              |        |        |  |
| Card Number                                              |              |        |        |  |
|                                                          |              | Cancel | Submit |  |

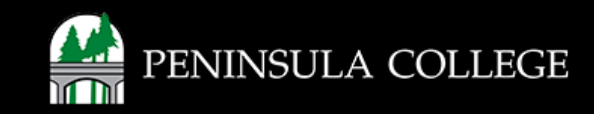

# Success:

## 12. Done! Your payment is posted.

| Paymont Posult                        |                                         |                                                                |        |
|---------------------------------------|-----------------------------------------|----------------------------------------------------------------|--------|
| -ayment Result                        |                                         |                                                                |        |
| Your payment has been accepted.       | . Save the following information for yo | ur reference.                                                  |        |
|                                       |                                         |                                                                |        |
| Confirmation Dataila                  |                                         |                                                                |        |
| Confirmation Details                  |                                         |                                                                |        |
| Reference Number                      |                                         | Payment Amount                                                 |        |
|                                       |                                         |                                                                |        |
| Card Number                           |                                         | Transaction Date 10/02/2024                                    |        |
| Card Number                           |                                         | Transaction Date 10/02/2024<br>Transaction Status Successfully | Posted |
| Card Number<br>Currency used is US Do | llar                                    | Transaction Date 10/02/2024<br>Transaction Status Successfully | Posted |

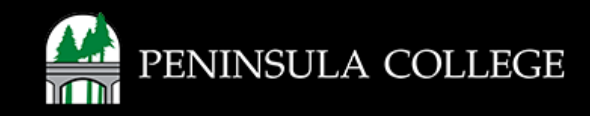

If you have any questions or need further assistance contact the IT Help Desk at (360) 417-6565 or <u>helpdesk@pencol.edu</u>

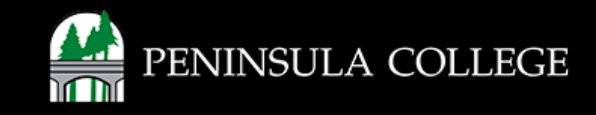